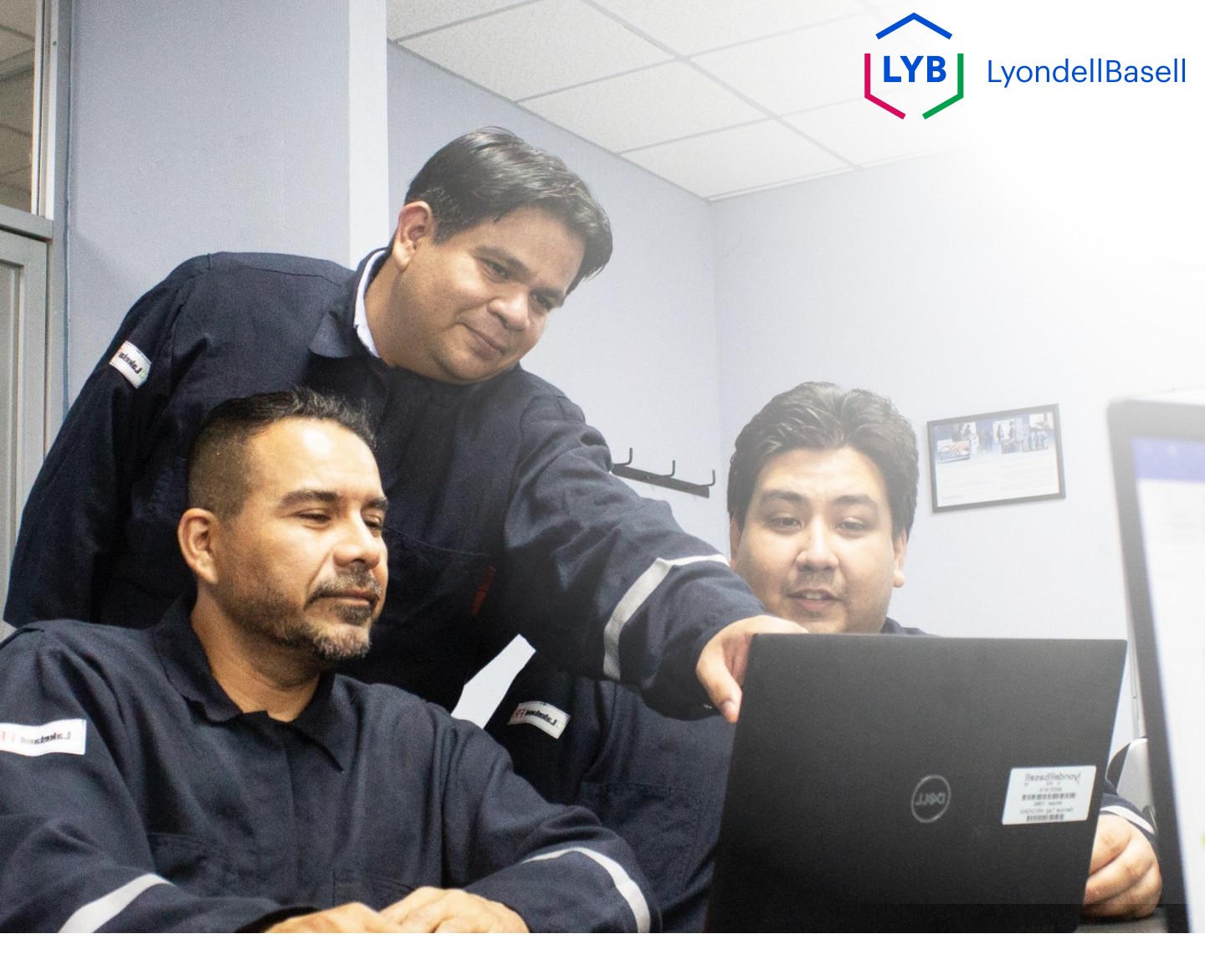

## Ariba SLP Supplier Changes Job Aid

Published: October 2023 Owner: LyondellBasell Source-to-Pay Team

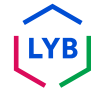

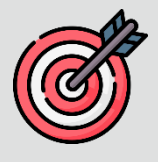

#### Purpose

The purpose of this job aid is to provide a step-by-step guide regarding how to make changes in the **Registration Questionnaire**.

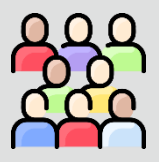

#### **Target Audience**

This job aid is for the following roles:

• 3<sup>rd</sup> Party LyondellBasell Suppliers

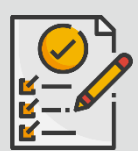

#### **Table of Contents**

Navigate through the job aid by selecting the appropriate section:

Revise the Registration Questionnaire

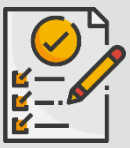

#### Prerequisite

Refer to the following prior to viewing this job aid:

- LyondellBasell Supplier Site
- Ariba SLP Supplier Registration Questionnaire Job Aid
- Ariba SLP Supplier Qualification Questionnaire Job Aid

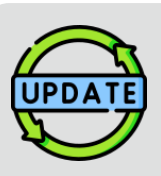

This job aid was originally published in July 2023. This job aid was last updated in October 2023.

#### October 2023 Job Aid Update Details

#### **Revise Registration Questionnaire**

- The intro and outro content (pages 4 and 11) have been updated.
- Step 5 has been updated with new wording, screenshot, and note.

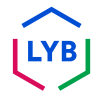

This job aid provides you with the detailed steps involved in updating the information in the **Registration Questionnaire**.

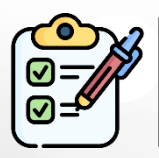

The **Registration Questionnaire** is submitted by the **Supplier** for approval. The **LyondellBasell Approvers** either approve or send the questionnaire back to the Supplier if additional information is needed or if they are denied.

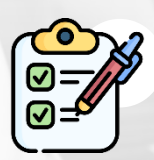

An email notification is sent to the **Supplier** if additional information is required or if the revised questionnaire is denied.

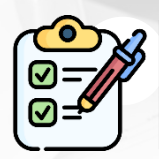

The **Supplier** can click the link provided in the email to revise the questionnaire. Once the responses are submitted, the approval process is repeated.

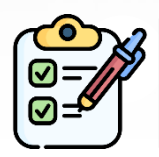

Note that the **Supplier** can also make changes to the **Registration Questionnaire** if they would like to make updates to their information. The original submission must be approved before the **Supplier** can **Revise the Response.** 

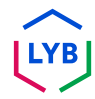

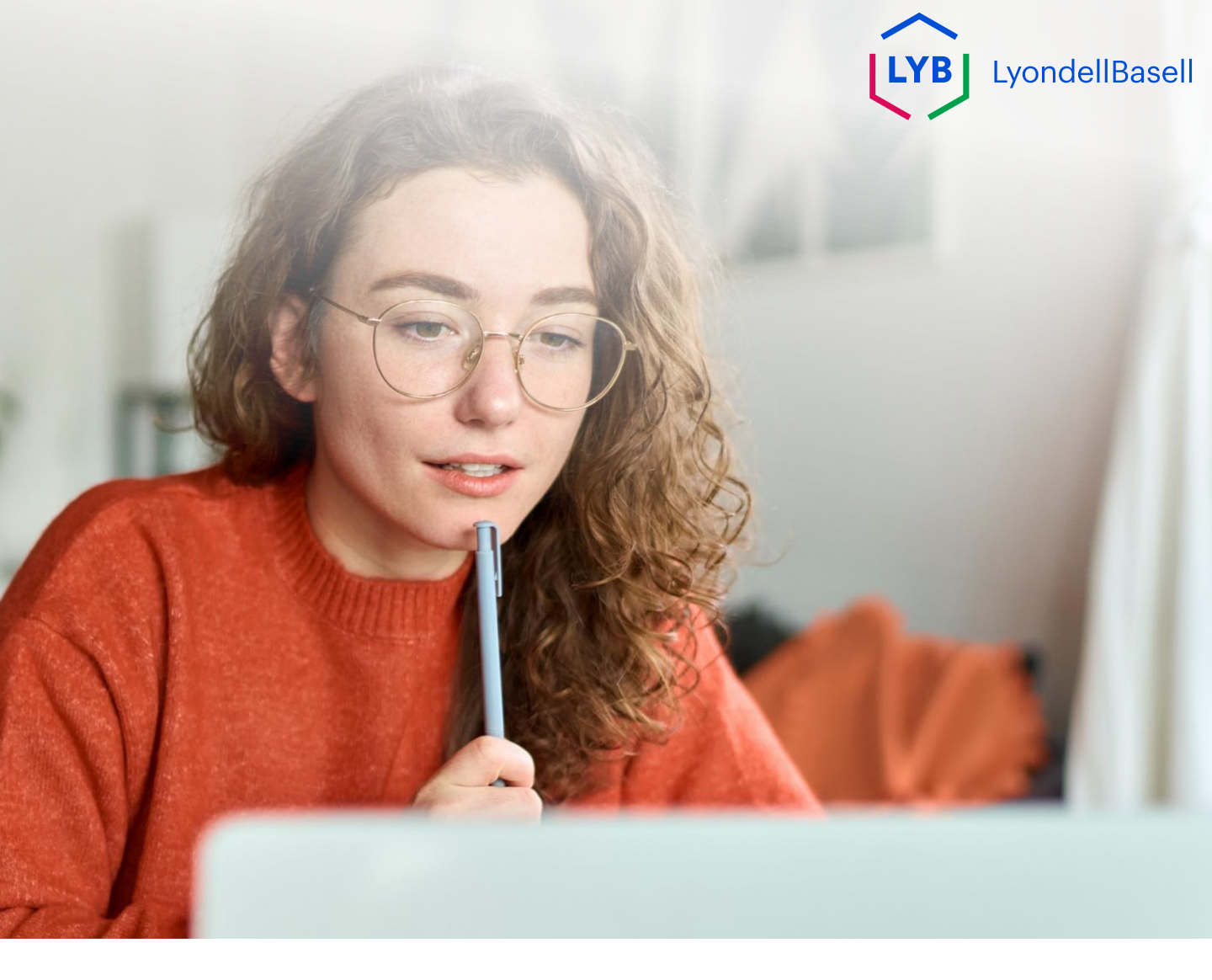

## Revise the Registration Questionnaire

The following steps are for 3<sup>rd</sup> Party LyondellBasell Suppliers

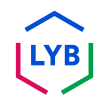

|  | Revise | Registration | Questionnaire |
|--|--------|--------------|---------------|
|--|--------|--------------|---------------|

You may revise the Registration Questionnaire if you would like to make updates to your company information or if LyondellBasell asks you to update you company information. Log into **Ariba SLP** with your username and password and click **Login**.

| SAP Ariba 📉    |   | Navy Cymreliau |                                                                                         |
|----------------|---|----------------|-----------------------------------------------------------------------------------------|
|                | - | New Supplier   | ESG Features                                                                            |
| Supplier Login |   | 2              | Check out these new sustain<br>today! Showcase your comp<br>and build trust with buyers |
| User Name      |   |                | questionnaire and sustainab<br>supplier profile.                                        |
| Password       |   | Learn More     |                                                                                         |

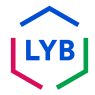

2

3

### Revise Registration Questionnaire

The Ariba SLP homepage is displayed. Click Supplier Registration Questionnaire in the Registration Questionnaire section to revise your response.

| Ariba Proposals and Questionnaires 🗸 | Standard Account                       | Get enterprise account                                          | TEST MODE                                                                     | Ę                                                    | ??         |   |
|--------------------------------------|----------------------------------------|-----------------------------------------------------------------|-------------------------------------------------------------------------------|------------------------------------------------------|------------|---|
| LYONDELLBASELL SUPPLEMENTAL          |                                        |                                                                 |                                                                               |                                                      |            |   |
| There are no matched postings.       | Welcome to the LY in quality, service, | 'B-T Ariba Spend Mgmt site. 1<br>and cost. Ariba, Inc. administ | This site assists in identifying worl<br>ers this site in an effort to ensure | ld class suppliers who are mark<br>market integrity. | et leaders |   |
|                                      | Home                                   |                                                                 |                                                                               |                                                      |            | Î |
|                                      | Events                                 |                                                                 |                                                                               |                                                      |            |   |
|                                      | Title ID                               | End Time ↓                                                      | Event Type                                                                    | Participated                                         |            |   |
|                                      |                                        |                                                                 | No items                                                                      |                                                      |            |   |
|                                      | Registration Que                       | stionnaires                                                     |                                                                               |                                                      |            |   |
|                                      | 2 Charless Open (4                     | <u>)                                    </u>                    | ID                                                                            | End Time ↓                                           | Status     |   |
|                                      | Supplier Registration                  | Questionnaire                                                   | Doc674091530                                                                  | 5/13/6106 2:47 PM                                    | Registere  | d |
|                                      | Qualification Que                      | estionnaires                                                    |                                                                               |                                                      |            |   |
|                                      | Title ID                               | End Time ↓                                                      | Commodity                                                                     | Regions                                              | Status     |   |

#### The Questionnaire screen is displayed. Click Revise Response.

| sell    | Test Site                                                                                                    |                |
|---------|----------------------------------------------------------------------------------------------------|----------------|
| Rogers  |                                                                                                    |                |
|         |                                                                                                    |                |
|         |                                                                                                    |                |
|         |                                                                                                    |                |
|         | 3                                                                                                    |                |
|         | Revise Resp                                                                                                    | onse 🛛 🛈       |
|         | All Content                                                                                                    | 1              |
| _       | Name † D                                                                                                    |                |
| te of   | ▼ 1 Supplier Code of Conduct                                                                                                    |                |
|         | 1.1 Please read the LYB Supplier Code of Conduct on this link. Do you agree on the code of conduct?                                         | Yes            |
| ne      | ▼ 2 Supplier Name Less                                                                                                    |                |
| lress   | Use Name 1 field to enter the Company Name, it only accepts up to 35 characters. For the remaining characters, use Name 2 and Name 3 fields | respectively.  |
| rmation | 2.1 Name 1                                                                                                    | JDC 040423 000 |

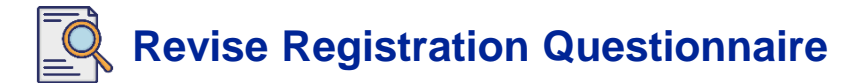

The **Revise Response** pop-up window is displayed. Click **OK**.

| Response Team  • Event Contents                                                                                                    |                                              | Revise Response 0                                       |
|----------------------------------------------------------------------------------------------------|----------------------------------------------|---------------------------------------------------------|
| All Content                                                                                                    | All Content                                  |                                                         |
|                                                                                                    | Name 1                                       |                                                         |
| 1 Supplier Code of Con                                                                                                    | ▼ 1 Supplier Code of Conduct                 | ▲ Revise Response?                                      |
| 2. Supplier Name                                                                                                    | 1.1 Please read the LYE Supplier Code of Con | You have already submitted a response for this event. C |
| < and the second second s | 2 Supplier Name                              |                                                         |
| 3 Supplier Address                                                                                                    | Use Name 1 field to enter the Company Na     |                                                         |
| 4 Supplier Information                                                                                                    | 2.1 Name 1                                   | 3005 US01                                               |
| 5 Contact Information                                                                                                    | 2.2 Name 2                                   |                                                         |
| E. Tax Datalla                                                                                                    | 2.3 Name 3                                   |                                                         |
| u sax cretais                                                                                                    | ▼ 3 Supplier Address                         |                                                         |

The questionnaire is ready for revision.

| All Content                                                                                         |        |                        |  |
|----------------------------------------------------------------------------------------------------|--------|------------------------|--|
| Name †                                                                                              |        |                        |  |
| ▼ 1 Supplier Code of Conduct                                                                        |        |                        |  |
| 1.1 Please read the LYB Supplier Code of Conduct on this link. Do you agree on the code of conduct? |        | * Yes V                |  |
| ▼ 2 Supplier Name                                                                                   | More + |                        |  |
| 2.1 Name 1                                                                                          |        | * JDC 040423 0005 U501 |  |
| 2.2 Name 2                                                                                          |        |                        |  |
| 2.3 Name 3                                                                                          |        |                        |  |
| ▼ 3 Supplier Address                                                                                |        |                        |  |
| ▼ 3.1 Registered Address                                                                            | More + |                        |  |
| (*) indicates a required field                                                                      |        |                        |  |

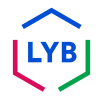

5

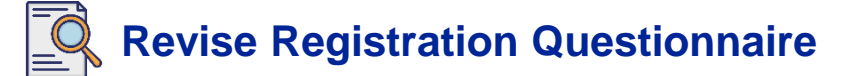

Update the fields that require updating. You may update information like your company name, contact information, address, tax details, and bank details.

| Ariba Sourcing                                                                                                    |                              | Company Settings ¥ L        | лаку чиооса — <b>пеір •</b> | Message | ∺s >>    |
|----------------------------------------------------------------------------------------------------|------------------------------|-----------------------------|-----------------------------|---------|----------|
| Go back to LyondellBasell - TEST Dashboard                                                                                                    |                              | C                           | esktop File Sync            |         |          |
|                                                                                                    |                              |                             | Save                        | Can     | ncel     |
| Clicking Save will only save your Repeatable Section answers. To submit your response, you will need to click Save and then click Submit Entire Response on the main screen.           |                              |                             |                             |         |          |
| All Context = 6.2 Bank Information Bank Information (1)                                                                                                    |                              |                             |                             |         | <b>×</b> |
| Name 1                                                                                                    |                              |                             |                             |         |          |
| Bank Information                                                                                                    | City:                        |                             |                             |         | ^        |
| NOTES:<br>- Select the Bank Country. Based on the Country selected, the additional fields will be available.                                                                           | State/Province/Region:       |                             |                             |         |          |
| - The Bank Name and Account Holder Name are required.<br>- Bank Name only accepts English characters                                                                                   | Postal Code:                 |                             |                             |         |          |
| <ul> <li>Select a Bank Control Key for the following countries: Canada, China, Japan, Malaysia</li> <li>The Bank Address is not required.</li> </ul>                                   |                              |                             |                             | _       |          |
|                                                                                                    | Account Holder Name:         |                             |                             |         |          |
|                                                                                                    | Bank Key/ABA Routing Number: |                             |                             |         | - L      |
|                                                                                                    | Account Number:              |                             |                             |         | - 1      |
|                                                                                                    | SWIFT Code:                  |                             |                             |         | - L      |
|                                                                                                    | Bank Control Key:            | No Choice 🗸                 |                             |         |          |
| Bank Currency                                                                                                    | * (USD) American Dollar      | ~                           |                             |         |          |
| Bank Document<br>(For China bank country, it is mandatory to upload the completed reference form. For other bank country, provide bank letterhead containing bank account information) | * 🚱 Bank Document Example.pd | f 🗸 Update file Delete file |                             |         |          |
| Bark Reference Number (Use the for four Number is more than 18 characters)                                                                                                    |                              |                             |                             |         |          |
| Add an additional Bank Details (*) indicat                                                                                                    | es a required field          |                             |                             |         |          |

Note: If you need to update your banking information, you must delete your existing bank details entry and add your new banking information in a new entry. Do **NOT** edit your old banking information.

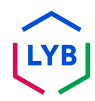

6

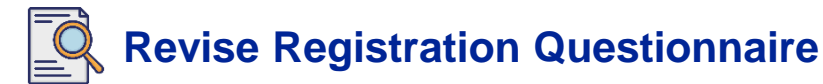

Once you have made your updates, click **Submit Entire Response**.

| Doc667577809 - Supplier Registration Questi                                                            | onnaire                                                                                    | B days 23:58:38 |
|----------------------------------------------------------------------------------------------------|--------------------------------------------------------------------------------------------|-----------------|
| All Content                                                                                            |                                                                                            | = ~             |
| Aucontent                                                                                              |                                                                                            |                 |
| Name 1                                                                                                 |                                                                                            |                 |
| 1 Supplier Code of Conduct                                                                             |                                                                                            | *               |
| 1.1 Please read the LYB Supplier Code of Conduct<br>on this tink. Do you agree on the code of conduct? | * Yes 🗸                                                                                    |                 |
| ▼ 2 Supplier Name Less                                                                                 |                                                                                            |                 |
| Use Name 1 field to enter the Company Name, it only accepts up                                         | to 35 characters. For the remaining characters, use Name 2 and Name 3 fields respectively. |                 |
| 2.1 Name 1                                                                                             | * MLM POVD-US TEST                                                                         |                 |
| 2.2 Name 2                                                                                             |                                                                                            |                 |
| •                                                                                                    |                                                                                            | ÷               |
| (*) a required field                                                                                   |                                                                                            |                 |
| Submit Entire Response Save draft C                                                                    | Compose Message Excel Import                                                               |                 |
|                                                                                                    |                                                                                            |                 |

A confirmation message "Your revised response has been submitted. Thank you for participating in the event" is displayed on the screen.

| Console                                                               |                                                                                       |                                     |
|-----------------------------------------------------------------------|---------------------------------------------------------------------------------------|-------------------------------------|
| Event Messages<br>Event Details                                       | ✓ Your revised response has been submitted. Thank you for participating in the event. |                                     |
| Response History<br>Response Team                                     | 6                                                                                     |                                     |
|                                                                       | All Content                                                                           | =                                   |
|                                                                       | Name f                                                                                |                                     |
| All Content                                                           | 2.1 Name 1                                                                            | . JDC 040423 0005 US01              |
| 1 Supplier Code of Con                                                | 2.2 Name 2                                                                            |                                     |
| 2 Supplier Name                                                       | 2.3 Name 3                                                                            |                                     |
| 3 Supplier Address                                                    | ▼ 3 Supplier Address                                                                  |                                     |
|                                                                       | ▼ 3.1 Registered Address Mo                                                           | e +                                 |
| <ol> <li>Supplier Information</li> <li>Contact Information</li> </ol> |                                                                                       | Street: 910 INDUSTRIAL BLVD STE A ① |
| 6 Tax Details                                                         |                                                                                       | Street 2: (j)<br>Street 3: (j)      |
| Financial                                                             |                                                                                       | Street 4: ①                         |

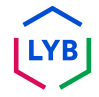

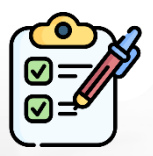

You have now submitted your updates to LyondellBasell.

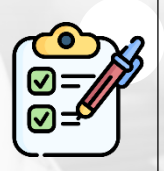

LyondellBasell will review your revisions. You will receive an **email notification** with any updates.

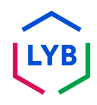

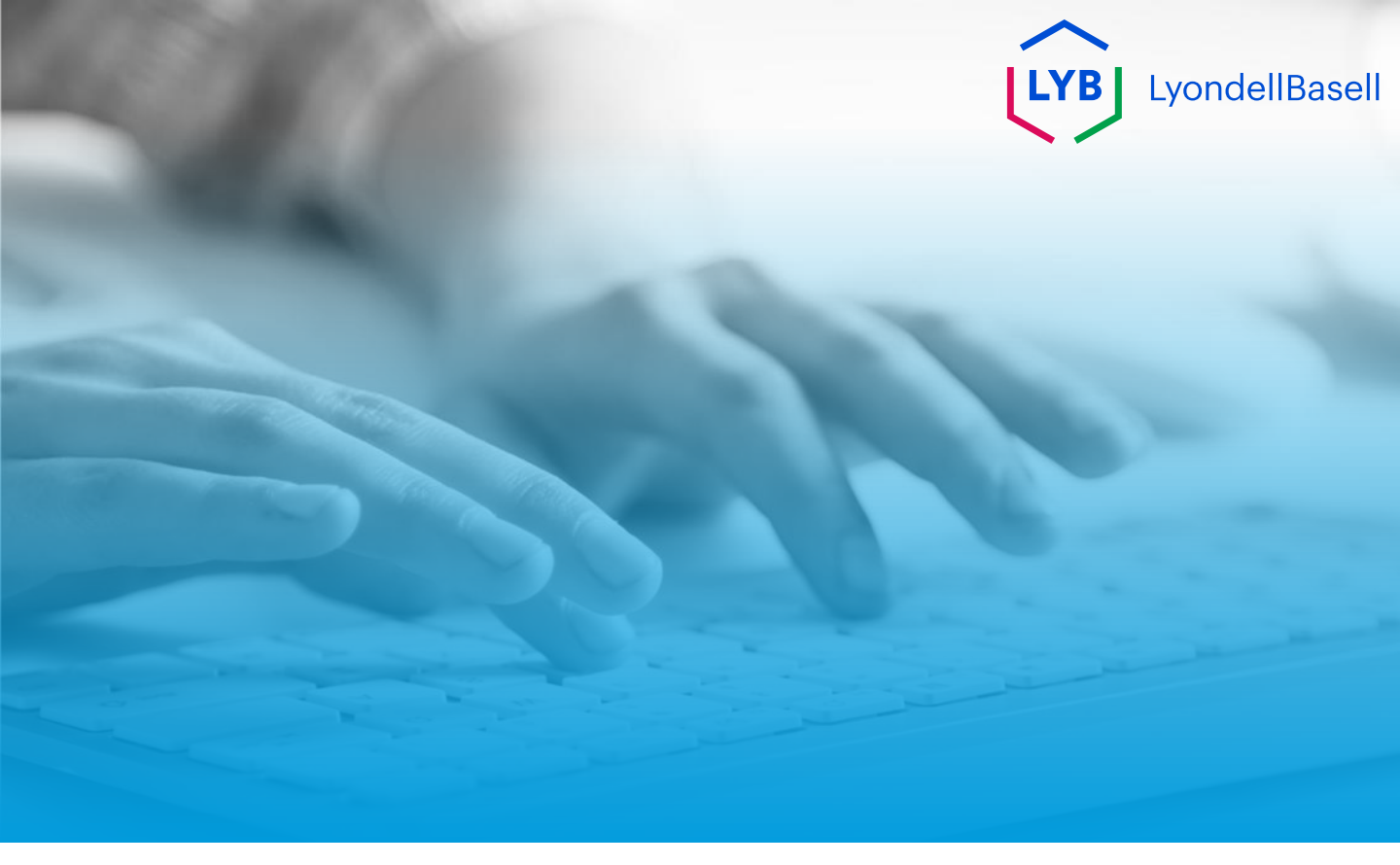

# **Thank You**

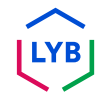